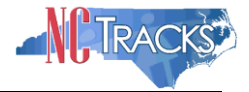

# How to Submit a Manage Change Request adding a Service Location and Affiliate an Individual Provider Record to a Group/Organization in NCTracks

#### Table of Contents

| Overview                                         | 1   |
|--------------------------------------------------|-----|
| Logging into the Provider Portal                 | 2   |
| Accessing the Manage Change Request Application  | 3   |
| Adding the Servicing Locations                   | 6   |
| Adding New Taxonomy Codes                        | 6   |
| Adding Accreditation Information                 | 8   |
| Adding the Group/Organization NPI                | 11  |
| End-Dating the Group/Organization Affiliation    | 13  |
| Reviewing the Manage Change Request              | 143 |
| Manage Change Request - Navigation Error         | 154 |
| Signing and Submitting the Manage Change Request | 165 |
| Printing the Application                         | 176 |
| Application Status                               | 176 |

## Overview

The process of adding a Service Location and Affiliation allows a group or organization to bill and receive payments on behalf of an individual Rendering/Attending provider in the NCTracks system. The affiliation and service location is managed by the Individual providers by using the Manage Change Request process. This guide provides step-by-step instructions for adding a Service Location and affiliating an individual provider record to an organization/group provider record in NCTracks.

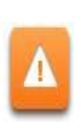

Certain types of changes will route the application to CSRA for review and approval. For example, adding taxonomy will require credentialing. Adding a new managing employee requires that a background investigation be completed.

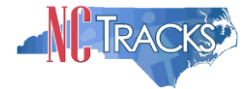

# Logging into the Provider Portal

- 1. Navigate to <u>www.nctracks.nc.gov</u>
- 2. The following page will display. Click the Providers tab at the top of the page.

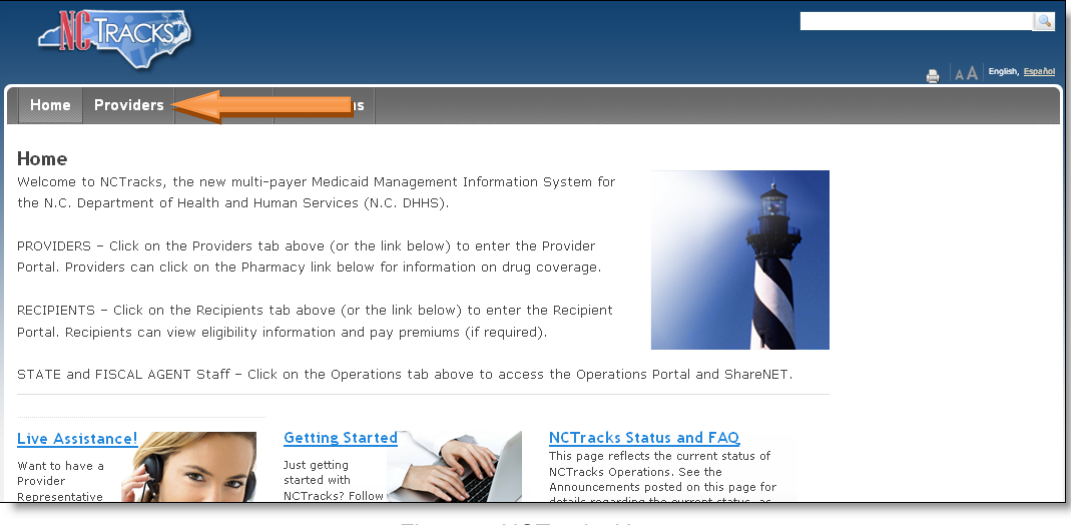

Figure 1: NCTracks Home

3. From the **Providers** page, click the NCTracks Secure Portal icon.

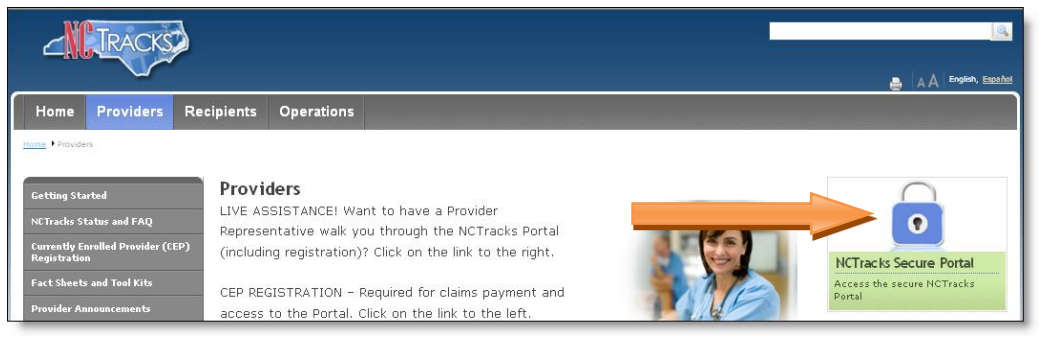

Figure 2: Providers Page

4. The following login screen will display. Enter the NCID and password and click the **Log in** button.

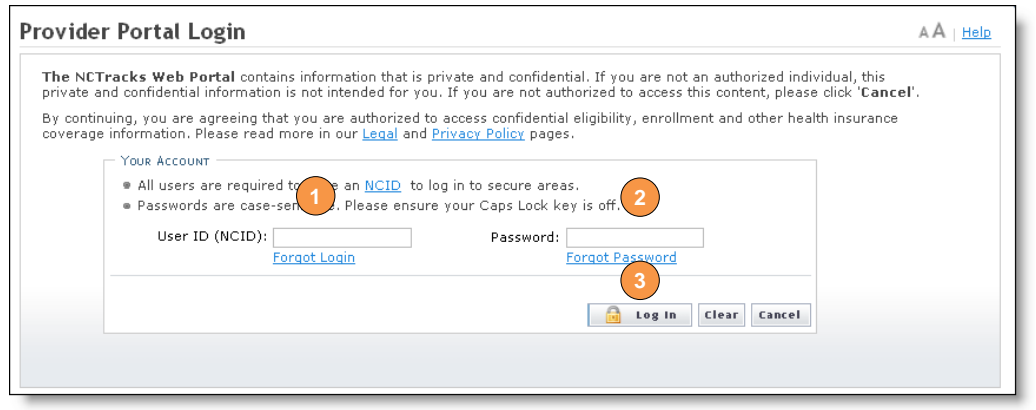

Figure 3: Provider Portal Login

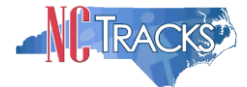

# Accessing the Manage Change Request Application

5. The following Providers page will display. Click the **Status and Management** button.

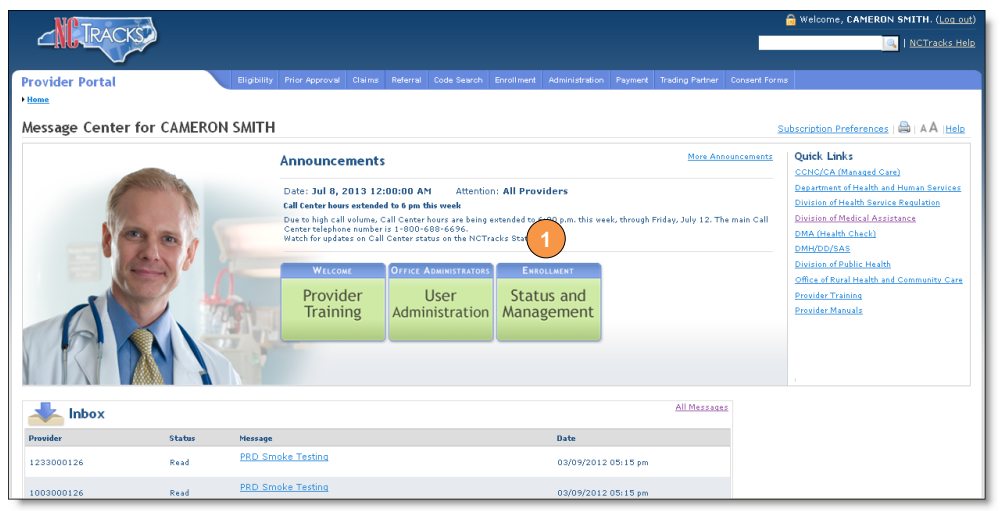

Figure 4: Select Status and Management

6. The Status and Management screen will display. The screen is divided into 7 sections.

|                                                                                                    | In CTracks Hele                                                                                                    |
|----------------------------------------------------------------------------------------------------|----------------------------------------------------------------------------------------------------|
| Provider Portal                                                                                                    | Englishity Prior Approval Claims Referral Code Search <u>Enrolment</u> Administration Payment Trading Partner Consent Forms                                                                                                    |
| Home + Status and Management                                                                                                    |                                                                                                    |
| Contact Information                                                                                                    | Status and Management                                                                                                    |
| If you have any questions regarding                                                                                                    | Status and management with a same set of the same set of the s |
| competition of Provider Enrotiment, prease<br>contact CEC Call Center.<br>Phone: 800-688-6696<br>Fex: 855-710-1965<br>Email: NSTracksprovider@nstracks.com                   | Welcome to Provider Enrollment Status and Management Plass doess from the options below to manage your enrollment status.                                                                                                    |
|                                                                                                    | SUBNITTED APPLICATIONS                                                                                                    |
| Quick Links<br>Online Application<br>(# Provider Enrolment Home<br>(# DE Supporting Information<br># DE Terms and Conditions<br>2) Privider Qualifications and<br>conditions | Bellow is the status of applications you have examined.<br>If addies in synthemic handlow, one constrained independent of the synthemic they are a prepared to an societarial. If any other we have to early the<br>status of the applications is in Fayment Panding. Returned, or in Review, you can uplied suggesting desumentation by sticking the Uplied Documents<br>Typesting.<br>• Records Results                                                                                                    |
| ( <sup>2</sup> Reassion Existing Oraft                                                                                                    | [7]                                                                                                    |
| Applications                                                                                                    | Saved Applications                                                                                                    |
|                                                                                                    | Please remember that your application must be submitted to the State within 90 days of the date it was created. If not completed within 90 days, the incomplete<br>application with be detected.                                                                                                    |
|                                                                                                    | * RECORD RESULTS                                                                                                    |
|                                                                                                    | Resume Delete Draft                                                                                                    |
|                                                                                                    | لینینینا (منیز)<br>♦                                                                                                    |
|                                                                                                    | 1911                                                                                                    |
|                                                                                                    | RE-ENROLL                                                                                                    |
|                                                                                                    | NO DATA FOUND                                                                                                    |
|                                                                                                    | *'                                                                                                    |
|                                                                                                    | 2 NAMAGE CHANGE BEOURST                                                                                                    |
|                                                                                                    | If you are a fastioned and with provide indicated with a local Neargement, REN/INteraget Care Opportunities (NII/OO) and you update your data in a<br>NYTYNAN HANGE Charge Chargen Report Registration, priore service your LIN/OO Service the same supdate data to fit.<br>The following provider accords associated with your NCID are active. Please select the account with which you would like to submit a Hange Charge Request,<br>then disk Update.                                                                                                    |
|                                                                                                    | + RECORD RESULTS                                                                                                    |
|                                                                                                    | Updata<br>•                                                                                                    |
|                                                                                                    | - RE-VERIFICATION [7]                                                                                                    |
|                                                                                                    | The following provider accounts associated with your NCID require a Revenification Application to be completed by the due date indicated. Please select the<br>record with which you would like to proceed, then click 'Submit'.                                                                                                    |
|                                                                                                    | * RECORD RESULTS<br>                                                                                                    |
|                                                                                                    | MAINTAIN ELIGIBILITY                                                                                                    |
|                                                                                                    | NO DATA FOUND                                                                                                    |
|                                                                                                    | ENOLMENT SPECIALITY APPLICATIONS                                                                                                    |
|                                                                                                    | NO DATA FOUND                                                                                                    |
|                                                                                                    |                                                                                                    |

Figure 5: Status and Management Page

#### **Status and Management Sections**

Submitted Applications: Displays a list of applications that have been previously submitted.

**Saved Applications:** Displays a list of applications that have been started but not yet submitted. Please remember that your application must be submitted to the State within 90 days of the date it was created. If not completed within 90 days, the incomplete application will be deleted. It will also be deleted if the Fiscal Agent Operations (CSRA) makes a change to the

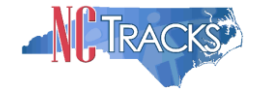

provider record. If this occurs, you will receive a notification message when attempting to resume the application.

**Re-enroll**: This section will list provider accounts associated with the user's NCID that have been terminated. The user can select the account to re-enroll, then click 'Submit'.

**Manage Change Request:** This section will list provider accounts associated with the user's NCID that are active.

**Re-verification:** This section allows the user to submit a required re-verification application for a provider enrollment account.

**Maintain Eligibility:** This section allows the user to submit a required maintain eligibility application for a provider enrollment account.

**Enrollment Specialist Applications**: The Assigned Applications section lists applications (Enrollment, Re-enrollment, Manage Change Request, Re-verification, and Maintain Eligibility) in which the Office Administrator (OA) assigned to an Enrollment Specialist to complete.

- 1. To begin a new **Manage Change Request**, under the **Manage Change Request** Section, click the radio button next to the NPI to be changed.
- 2. Next, click the **Update** button.

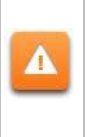

If the Manage Change Request section reads **NO DATA FOUND**, it is possible that a Manage Change Request has already been created, but not yet approved. Check the **Submitted Applications** and **Saved Applications** sections for a Manage Change Request/Enrollment that is already in process.

| i he follo<br>Request, | wing provider accounts<br>, then click <b>'Update</b> '. | associated with your NCID are active. Please select the accou | int with which you would like to s | submit a Manage Cha | inge   |
|------------------------|----------------------------------------------------------|---------------------------------------------------------------|------------------------------------|---------------------|--------|
| - RECO                 | RD RESULTS                                               |                                                               |                                    |                     |        |
| Select                 | NPI/Atypical ID                                          | Name                                                          | ZIP Code                           | Begin Date          | Status |
| $\odot$                | 1003000845                                               | ABC PROVIDER                                                  | 27502-1216                         | 05/01/2012          | Active |
| $\circ$                | 1003009325                                               | AUDIOLOGY CONSULTANTS OF SOUTHERN O                           | 27519-6462                         | 01/30/2013          | Active |
| 0                      | 1003001801                                               | THE PEANUT GALLERY                                            | 27701-3637                         | 04/30/2012          | Active |
| 0                      | 1003013160                                               | ZUMBA, CARY M                                                 | 27607-3073                         | 05/07/2012          | Act 2  |

Figure 6: Select Manage Change Request

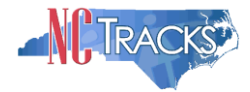

3. Under requested Manage Change Request type you will select Complete multiple changes or review your complete provider record.

|                                                                                                    |                                                                                                    | I NCTrasks Help      |
|----------------------------------------------------------------------------------------------------|----------------------------------------------------------------------------------------------------|----------------------|
| Provider Portal                                                                                              | Eligibility Prior Approval Claims Referral Code Search Enrollment Administration Payment Trading Partner Consent Forms |                      |
| Home      Provider Enrollment     Online Provid                                                              | Jer Enrollment Ap                                                                                                    |                      |
| Contact Information                                                                                          | Requested Manage Change Request Type                                                                                   | 🚔   AA   <u>Help</u> |
| If you have any questions regarding<br>completion of Provider Enrollment, please<br>contact CSC Call Center. | * Indicates a required field                                                                                           | Legend 🔻             |
| Phone: 800-688-6696                                                                                          | Manage Change Request Type                                                                                             | ?                    |
| Fax: 855-710-1965                                                                                            |                                                                                                    |                      |
| Email: NCTracksprovider@nctracks.com                                                                         | Select the type of Manage Change Request you would like to complete.                                                   |                      |
|                                                                                                    | NPI/Atypical ID: 1992661930                                                                                            |                      |
| Quick Links                                                                                                  | Name: WAYWARD C WAYS                                                                                                   |                      |
| Online Application                                                                                           | Augdate Electronic Funds Transfer (EFT) Account Information <sup>1</sup>                                               |                      |
| Provider Enrollment Home                                                                                     |                                                                                                    |                      |
| PE Supporting Information                                                                                    |                                                                                                    |                      |
| PE Terms and Conditions                                                                                      | Oracipitate Heritadio Claim and Electronic management of animity Agent antomation                                      |                      |
| Provider Qualifications and                                                                                  | Complete multiple changes or review your complete provider record                                                      |                      |
| Requirements Checklist                                                                                       | <sup>3</sup> Please have all information available, this application must be completed in one session.                 |                      |
| I型 Reassign Existing Draft<br>Applications                                                                   |                                                                                                    | +                    |
|                                                                                                    |                                                                                                    | 2 Next »             |

Figure 7: Requested Manage change Request Type

Note: There is an option to Add/update affiliations. If the user chooses to submit the abbreviated application to "Add/Update Affiliations", this application will only affiliate the individual Provider NPI permitting the Organization to bill and receive payment for services rendered by the Individual Provider. Completing this application will not automatically add the service location of the Organization.

4. The **Individual Basic Information** screen will display. Click the "Next" button to continue.

Do NOT click the menu options on the left-hand side of the screen to advance to the next section. It is required that each box has a check mark before the Manage Change Request can be submitted. Instead, navigate to the appropriate section; click the Next button on the bottom right corner of the screen to advance to the next section.

| Provider Portal                                                   | Eligibility Prior Approval Claims | Referral | Code Search | <u>Enrollment</u> | Administration | Trading Partner | Payment         | Consent Forms |        |      |
|-------------------------------------------------------------------|-----------------------------------|----------|-------------|-------------------|----------------|-----------------|-----------------|---------------|--------|------|
| Home      Provider Enrollment      Onlin                          | e Provider Enrollment Ap          |          |             |                   |                |                 |                 |               |        |      |
| Provider Enrollment                                               | Individual Basic Inforr           | nation   |             |                   |                |                 |                 |               | A A    | Help |
| NOTE: Data is not saved unless the<br>'Next' button is activated. | ✗ indicates a required field      |          |             |                   |                | 3               |                 |               | Legend | -    |
| Contact EVC Center                                                | DENTIFYING INFORMATION            |          | Pleas       | e be sure to (    | complete all   | Next 1)         |                 |               |        | ?    |
| Minitia Basic Information                                         | Last Name:                        | sr       | required    | fields with va    | alid content.  | HEAL II         | IAM             |               |        |      |
| Terms and Conditions                                              | Middle Name:                      |          | Save D      | raft              | Cancel Enro    | liment          | ect On          | e 💙           |        |      |
| Health/Benefit Plan Selection                                     | Date of Birth:                    | 0:       |             |                   |                |                 | **-22           | 22            |        |      |
| Addresses                                                         | Gender:                           | м        |             |                   | _              | <u> </u>        | 0000            | 00            |        |      |
| Taxonomy Classification                                           | * Email:                          |          |             |                   |                |                 |                 |               |        |      |
| Accreditation                                                     |                                   |          |             |                   |                | $\geq$ '        |                 |               |        | +    |
|                                                                   | Fig                               | jure 8:  | Basic In    | formati           | on Page        |                 | $\overline{\ }$ |               |        |      |

5. On the Terms and conditions page, to attest and accept Medicaid Terms and Agreements, click the check box.

| * ATTESTATION<br>I certify that the responses in this attestation and inform<br>documents/Administrative Participation Agreement are true,<br>knowingly or willfully falsified, concealed or omitted any mat | mation contained in the documents submitted with the application/enrollment<br>accurate, complete, and current as of the date this attestation is signed. I have not hereir<br>erial fact that would constitute a false, fictitious or fraudulent statement or representation | n<br>· _ |
|----------------------------------------------------------------------------------------------------|----------------------------------------------------------------------------------------------------|----------|
| (K Previous                                                                                                    | Please be sure to complete all<br>required fields with valid content.                                                                                                    | Next     |

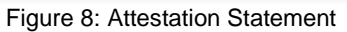

# Adding Service Locations

- 6. To add an additional Service Location
  - 6.1. Select Yes
  - 6.2. Enter the address
  - 6.3. Verify the Address
  - 6.4. Select Add to add the location

To ensure the accuracy of the address, the **Manage Change Request** verifies the entered information against the United States Postal Service (USPS) database. As long as the address matches the USPS database, the **Addresses** screen will refresh with the new address.

|                                                                                                    | an one required in                                   | elos and click the Add botton.                                                                     |                                                                                                    |                                                                                                    |              |
|----------------------------------------------------------------------------------------------------|------------------------------------------------------|----------------------------------------------------------------------------------------------------|----------------------------------------------------------------------------------------------------|----------------------------------------------------------------------------------------------------|--------------|
| Service                                                                                               | Location Name:                                       |                                                                                                    |                                                                                                    |                                                                                                    |              |
| *                                                                                                    | Office Phone #:                                      | ext.                                                                                               | Office Fax #1                                                                                              |                                                                                                    |              |
| ddress                                                                                                | Address Line 1:                                      | Prob March 64                                                                                      |                                                                                                    |                                                                                                    |              |
| -                                                                                                    | Address Line 2                                       | ar as report the                                                                                   |                                                                                                    |                                                                                                    |              |
| -                                                                                                    | Address Line 2:                                      |                                                                                                    |                                                                                                    |                                                                                                    |              |
| (2)                                                                                                   | * City:                                              | KALEIGH                                                                                            |                                                                                                    |                                                                                                    |              |
| $\smile$                                                                                              | * State:                                             | NORTH CAROLINA                                                                                     |                                                                                                    |                                                                                                    | _            |
|                                                                                                    | # 219 Code:                                          | 27607-3033                                                                                         | County                                                                                                    | Wake                                                                                                    | (3)          |
|                                                                                                    |                                                      |                                                                                                    |                                                                                                    |                                                                                                    |              |
| Servicing Countie                                                                                     | * Begin Date:<br>es                                  | 01/01/2016                                                                                         | he contiguous counties for which your                                                                      | practice will accept CCNC/C                                                                                   | Verify Addr  |
| Servicing Counti                                                                                      | * Begin Date:<br>es<br>CA providers: In ac           | ddition to your county, please select t                                                            | he contiguous counties for which your                                                                      | practice will accept CCNC/C                                                                                   | Verify Addre |
| Servicing Counti                                                                                      | * Begin Date:<br>es<br>CA providers: In ac           | ddition to your county, please select t                                                            | he contiguous counties for which your<br>County                                                            | practice will accept CCNC/C                                                                                   | Verify Addr  |
| Servicing Counti<br>Note to CCNC/C                                                                    | * Begin Date:<br>es<br>CA providers: In ac<br>County | 01/01/2016                                                                                         | he contiguous counties for which your<br>County<br>ALLEGHANY<br>BEAUFORT                                   | practice will accept CCNC/C<br>County<br>ANSON<br>BERTIE                                                      | Verify Addre |
| I Servicing Countri<br>Note to CCNC/C                                                                 | * Begin Date:<br>es<br>CA providers: In ac<br>County | ddition to your county, please select t                                                            | he contiguous counties for which your<br>County<br>BEAUFORT<br>BUNCOMBE                                    | practice will accept CCNC/C<br>County<br>ANSON<br>BERTIE<br>BURKE                                             | Verify Addre |
| Servicing Counti<br>Note to CCNC/C<br>ALAMANCE<br>ASHE<br>BLADEN<br>CABARRUS                          | * Begin Date:<br>es<br>CA providers: In ac<br>County | ddition to your county, please select to<br>county ALEXANDER AVERY BRUNSWICK CALDWELL              | he contiguous counties for which your<br>County<br>ALLEGHANY<br>BEAUFORT<br>BUNCOMBE<br>CAMDEN             | practice will accept CCNC/C<br>County<br>ANSON<br>BERTIE<br>BURKE<br>CARTERET                                 | Versty Addre |
| Servicing Countil<br>Note to CCNC/C<br>ALAMANCE<br>ASHE<br>BLADEN<br>CABARRUS<br>CASWELL              | * Begin Date:<br>es<br>:A providers: In ac<br>County | ddition to your county, please select to<br>County ALEXANDER AVERY BRUNSWICK CALDWELL CATAWBA      | he contiguous counties for which your<br>County<br>ALLEGHANY<br>BEAUFORT<br>BUNCOMBE<br>CAMDEN<br>CAATHAM  | Practice will accept CCNC/C<br>County<br>ANSON<br>BERTIE<br>BURKE<br>CARTERET<br>CHEROKEE                     | Verify Addr  |
| Servicing Counti<br>Note to CCNC/C<br>ALAMANCE<br>ASHE<br>BLADEN<br>CABARRUS<br>CASWELL<br>CHOWAN     | * Begin Date:<br>es<br>County                        | ddition to your county, please select to<br>County ALEXANDER AVERY BRUNSWICK CALDWELL CATAWBA CLAY | he contiguous counties for which your County CalleGHANY BEAUFORT BUNCOMBE CAMDEN CHATHAM CLEVELAND         | practice will accept CCNC/C<br>County ANSON BERTIE BURKE CARTERET CHEROKEE COLUMBUS                           | Verify Addr  |
| Servicing Counti Note to CCNC/C ALAMANCE ASHE BLADEN CABARRUS CABARRUS CABARRUS CABVELL CHOWAN CRAVEN | * Begin Date:<br>es<br>Ceunty                        | 01/01/2016                                                                                         | he contiguous counties for which your County County BEAUFORT BUNCOMBE CAMDEN CLEVELAND CLEVELAND CURRITUCK | Practice will accept CCNC/C<br>County<br>ANSON<br>BERTIE<br>BURKE<br>CARTERET<br>CHEROKEE<br>COLUMBUS<br>DARE | Verify Addr  |

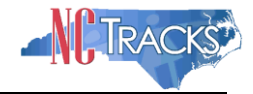

Figure 9: Adding Additional Service Locations

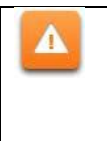

Since the user has added a Second service location the provider will see the following box at the top of each page until the Method of Claims Submission page is reached. Each location should be shown as "Completed" before proceeding to the next page.

| SERVICE L      | SERVICE LOCATIONS                                                                                           |               |  |  |  |  |  |  |
|----------------|----------------------------------------------------------------------------------------------------|---------------|--|--|--|--|--|--|
| Select         | Location                                                                                                    | Form Status   |  |  |  |  |  |  |
| Q              | 999 Front St, HIGH POINT, NC, (Primary Location)                                                            | 🗸 Complete    |  |  |  |  |  |  |
| 2              | 2710 Wydiff Rd, RALEIGH, NC, 27607-3033                                                                     | Incomplete    |  |  |  |  |  |  |
| To complete ir | formation for each service location, select the appropriate location then click the "Edit Location" button. |               |  |  |  |  |  |  |
|                |                                                                                                    | Edit Location |  |  |  |  |  |  |

Figure 10: Service location

## Adding a New Taxonomy Code:

- 8. To add a new Taxonomy, under the **Add Taxonomy Classification** section reference the following steps:
  - 8.1. Select the Provider Type
  - 8.2. Select the Classification (if available)
  - 8.3. Select the Area of Specialization (if available)
  - 8.4. Enter or select the Begin Date
  - 8.5. Click the **Add** button
  - 8.6. Click the next to the accreditation page

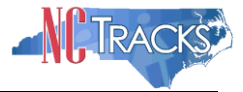

| TRACKEN                                                      |                                                   |                                                                  | 🔒 Welcome, Hazel Dula. (Log                         |
|--------------------------------------------------------------|---------------------------------------------------|------------------------------------------------------------------|-----------------------------------------------------|
|                                                              |                                                   |                                                                  | NCTracks                                            |
| ovider Portal                                                | Eligibility Prior Approval Claims Referral C      | ode Search Enrollment Administration Payment Trading Part        | ner Consent Forms                                   |
| me • Provider Enrollment • Online Pro                        | ider Enrollment Ap                                |                                                                  |                                                     |
| ovider Enrollment                                            | Taxonomy Classification                           |                                                                  | 💩   AA   🖻                                          |
| TE: Dote is not seved unless the 'Next'<br>ten is activated. | * indicates a required field                      |                                                                  | Legend                                              |
| ntact EVC Center 🔤                                           |                                                   |                                                                  |                                                     |
| Organization Basic Information                               | Select                                            | Location                                                         | Form Status                                         |
| Terms and Conditions                                         | O 2610 Wydiff Rd, Ste 200, RALEIGH, I             | VC, (Primary Location)                                           | 🗸 Complete                                          |
| Health/Benefit Plan Selection                                | 2710 Wydiff Rd, RALEIGH, NC, 27607                | -3033                                                            | Incomplete                                          |
| Ownership Information                                        | To complete information for each service location | on, select the appropriate location then click the "Edit Locatio | n" button.                                          |
| Addresses                                                    |                                                   |                                                                  | Edit Local                                          |
| Taxonomy Classification                                      |                                                   |                                                                  |                                                     |
| Accreditation                                                | Taxonomy Classification: 2710 Wycliff Rd          | , RALEIGH, NC, 27607-3033                                        |                                                     |
| CONCICA                                                      | SCHOOL BASED HEALTH CENTER                        |                                                                  |                                                     |
| Hours of Operation                                           | * Is your organization a School Based Health      | Center (SBHC)?                                                   |                                                     |
| Senices                                                      | 0165 0110                                         |                                                                  |                                                     |
| Ananta Mananina Carola yaar                                  | Plassa select the Taxonomy Classification(s) up   | des which you will be conduction business with NCTracks. All I   | texpooning selected should have been reported to th |
| Diamanu Information                                          | National Plan & Provider Enumeration System       | (NPPES) when you enumerated this NPI.                            |                                                     |
| Pharmacy information                                         | If a submitted taxonomy has not been reported     | d to NPPES, please report it within the next 30 days.            |                                                     |
| Facilities Information                                       | TYPE, CLASSIFICATION AND AREA OF SPECIALIZATIO    | 4                                                                |                                                     |
| Method of Claim/Electronic Submission                        | Please select a Provider Type, Classification at  | of Area of Specialization from the following drop-down lists the | t best describe the services you will be rendering  |
| EFT Account Information                                      | You may enter up to 15 Taxonomy Classification    | ons.                                                             | a best describe the services you will be rendering. |
| Review Application                                           | * TAXONOMY CLASSIFICATION - 1932000               | 00X - MULTI-SPECIALTY NEWLY ADDED                                |                                                     |
|                                                              | Add Taxonomy Classification                       |                                                                  |                                                     |
|                                                              | Please complete all the required fields and cl    | ck the Add button.                                               |                                                     |
|                                                              | * Provider Type: Select                           | One 🔽                                                            |                                                     |
|                                                              | * Classification: Select                          | One V                                                            |                                                     |
|                                                              | * Area of Specialization: Select                  | 0                                                                |                                                     |
|                                                              | * Benin Date: mm/dd/                              |                                                                  |                                                     |
|                                                              |                                                   | yyy (m)                                                          |                                                     |
|                                                              |                                                   |                                                                  | Add Clea                                            |
|                                                              |                                                   |                                                                  |                                                     |
|                                                              | Once all taxonomies have been added, click th     | e "Save Location" button to save.                                |                                                     |
|                                                              |                                                   |                                                                  | Save Locati                                         |
|                                                              | 4t Previous                                       |                                                                  | Please be sure to complete all Next                 |
|                                                              |                                                   |                                                                  | Saus Death Delate 5                                 |

Figure 11: Taxonomy Classification

## Adding Accreditation Information:

- 9. Accreditation Page:
- 9.1 Enter the License agency
- 9.2 Enter the License type
- 9.3 Enter the State of the license
- 9.4 Enter the License number
- 9.5 Enter the Effective date
- 9.6 Select Add
- 9.7 Save Location

Once the **Accreditation Page** is displayed, the service location box (shown in Figure 10) will be present and will default to update the new location. However, if a selection is made to update the existing service location, there will be an option to "**Copy this license to all service locations**". Click the **Next** button. Continue to click the **Next** button until you reach the "Affiliated Provider Information" screen.

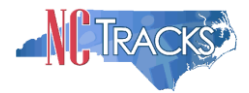

| one or more licenses is required                                                                                                    | for your taxonomy, enter the licenses required fie                                                        | elds and click the Add butto | n.           |                                                   |
|----------------------------------------------------------------------------------------------------|----------------------------------------------------------------------------------------------------|------------------------------|--------------|---------------------------------------------------|
| xonomy 111N00000X - Chirop                                                                                                    | ractor requires the following License Type:                                                               |                              |              |                                                   |
| Licensed Chiropractor By State                                                                                                    | Board of Chiropractic Examiners                                                                           |                              |              |                                                   |
|                                                                                                    | · · · · · · · · · · · · · · · · · · ·                                                                     |                              |              |                                                   |
| LICENSE - LICENSED CHIROPR                                                                                                    | ACTOR BY STATE BOARD OF CHIROPRACTIC EX                                                                   | CAMINERS                     |              |                                                   |
| License Agency:                                                                                                    | State Board of Chiropractic Examiners                                                                     |                              |              |                                                   |
| License Type:                                                                                                    | Licensed Chiropractor                                                                                     |                              |              |                                                   |
| * State:                                                                                                    |                                                                                                    |                              |              |                                                   |
| * License #:                                                                                                    |                                                                                                    |                              |              |                                                   |
| * Effective Date:                                                                                                    | 03/24/1998                                                                                                | * Expiration Date:           | 01/01/0001   |                                                   |
| Copy this license to all service<br>locations:                                                                                                    |                                                                                                    |                              |              |                                                   |
|                                                                                                    |                                                                                                    |                              |              |                                                   |
|                                                                                                    |                                                                                                    |                              |              |                                                   |
|                                                                                                    |                                                                                                    |                              |              | Add CI                                            |
|                                                                                                    |                                                                                                    |                              |              | Add Cl                                            |
| LICENSE - STATE LICENSING E                                                                                                    | INTITY                                                                                                    |                              |              | Add CI                                            |
| LICENSE - STATE LICENSING E                                                                                                    | INTITY                                                                                                    |                              |              | Add CI                                            |
| LICENSE - STATE LICENSING E<br>d License<br>elect a license type from the dro                                                                                 | NTITY<br>o down list and provide the license number.                                                      |                              |              | Add                                               |
| LICENSE - STATE LICENSING E<br>d License<br>elect a license type from the drop<br>License Agency:                                                             | o down list and provide the license number.                                                               |                              |              | Add                                               |
| LICENSE - STATE LICENSING E<br>d License<br>elect a license type from the drop<br>License Agency:<br>License Type:                                            | o down list and provide the license number.                                                               |                              |              |                                                   |
| LICENSE - STATE LICENSING E<br>d License<br>elect a license type from the drop<br>License Agency:<br>License Type:<br>State:                                  | down list and provide the license number.     Select One     Select One     NORTH CAROLIT                 |                              |              | Add                                               |
| LICENSE - STATE LICENSING E<br>d License<br>elect a license type from the drop<br>License Agency:<br>License Type:<br>State:<br>License #:                    | o down list and provide the license number.                                                               |                              |              |                                                   |
| LICENSE - STATE LICENSING E<br>d License<br>elect a license type from the drop<br>License Agency:<br>License Type:<br>State:<br>License #:<br>Effective Date: | down list and provide the license number.     Select One     Select One     NORTH CAROLII      mm/dd/yyyy | Expiration Date:             | mm/dd/yyyy   | Add                                               |
| LICENSE - STATE LICENSING E<br>d License<br>elect a license type from the drop<br>License Agency:<br>License Type:<br>State:<br>License #:<br>Effective Date: | b down list and provide the license number.  Select One  Select One  NORTH CAROLII  mm/dd/yyyy            | Expiration Date:             | mm/dd/yyyy   | Add                                               |
| LICENSE - STATE LICENSING E<br>d License<br>elect a license type from the droj<br>License Agency:<br>License Type:<br>State:<br>License #:<br>Effective Date: | o down list and provide the license number.  Select One  Select One  NORTH CAROLIT  mm/dd/yyyy            | Expiration Date:             | mm/dd/yyyy   | Add CI                                            |
| LICENSE - STATE LICENSING E<br>d License<br>elect a license type from the drop<br>License Agency:<br>License Type:<br>State:<br>License #:<br>Effective Date: | o down list and provide the license number.  Select One  Select One  NORTH CAROLIT  mm/dd/yyyy            | Expiration Date:             | mm/dd/yyyy   | Add Ct                                            |
| LICENSE - STATE LICENSING E<br>d License<br>elect a license type from the drop<br>License Agency:<br>License Type:<br>State:<br>License #:<br>Effective Date: | D down list and provide the license number.                                                               | Expiration Date:             | mm/dd/yyyy 3 | Add Cl                                            |
| LICENSE - STATE LICENSING E<br>d License<br>elect a license type from the drop<br>License Agency:<br>License Type:<br>State:<br>License #:<br>Effective Date: | o down list and provide the license number.  Select One  Select One  NORTH CAROLIT  mm/dd/yyyy            | Expiration Date:             | mm/dd/yyyy 💽 | Add Cl<br>Add Cl<br>Save Loo                      |
| LICENSE - STATE LICENSING E<br>License<br>elect a license type from the drop<br>License Agency:<br>License Type:<br>State:<br>License #:<br>Effective Date:   | e down list and provide the license number.                                                               | Expiration Date:             | mm/dd/yyyy I | Add Cl<br>Add Cl<br>Save Loo<br>s complete all Ne |

Figure 12: Accreditation Page

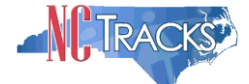

1. The **Affiliated Provider Information** screen will display. To display the search option, click the **Yes** radio option illustrated below.

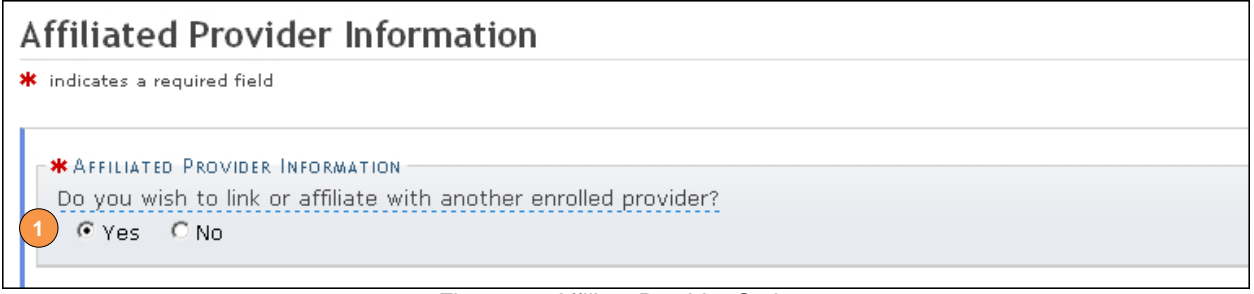

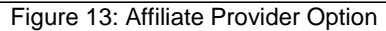

- 2. Once you reach the **Affiliated Provider Information** page, enter the Group/Organization NPI in the search field.
- 3. Click the **Lookup NPI** button.

|    | Eligibility | Prior Approval    | Claims    | Referral     | Code Search    | Enrollment  | Administration  | Trading Partner | Payment                  | Consent Forms                             |                       |
|----|-------------|-------------------|-----------|--------------|----------------|-------------|-----------------|-----------------|--------------------------|-------------------------------------------|-----------------------|
| 0  | vider Enr   | ollment Ap        |           |              |                |             |                 |                 |                          |                                           |                       |
| A  | ffiliat     | ed Provid         | er Inf    | ormati       | on             |             |                 |                 |                          |                                           |                       |
| *  | indicates   | a required field  |           |              |                |             |                 |                 |                          |                                           | Legend 🔻              |
| _  | AFFILIA     | TED PROVIDERS     |           |              |                |             |                 |                 |                          |                                           | ?                     |
|    | The af      | filiation allows  | this orga | anization to | o bill and rec | eive paymen | t on your behal | lf.             |                          |                                           |                       |
|    | Add Aff     | filiated Provider |           |              |                |             |                 |                 |                          |                                           |                       |
|    | Enter       | organization's N  | NPI and   | click 2 k    | up NPI'.       | 3           |                 |                 |                          |                                           |                       |
|    |             |                   | * NPI:    | 000000000    | 0              | Lookup NPI  | ]               |                 |                          |                                           |                       |
|    |             |                   |           |              |                |             |                 |                 |                          |                                           |                       |
|    |             |                   |           |              |                |             |                 |                 |                          |                                           | Add                   |
|    |             |                   |           |              |                |             |                 |                 |                          |                                           | ÷                     |
| (( | (Previous   |                   |           |              |                |             |                 |                 | Please b<br>required fie | e sure to complete<br>Ids with valid cont | e all<br>ent. Next )) |
|    |             |                   |           |              |                |             |                 |                 |                          | Save Draft                                | Delete Draft          |

Figure 14: Affiliated Provider Information Page

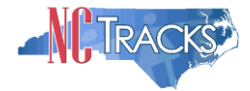

#### Adding the Group/Organization NPI

4. The search results will display. Click the checkbox next to the appropriate provider location(s).

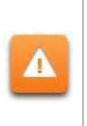

The provider organization to which you are affiliating must be first be enrolled in Medicaid. If you are not able to locate the provider record using the search criteria, check with the provider organization to ensure their enrollment has been fully completed and approved.

5. Click the Add button in the bottom right corner of the window.

| Eligibili           | y Prior Approval                                             | Claims                 | Referral             | Code Search     | Enroliment   | Administration  | Trading Partner | Payment | Consent Forms |        |          |
|---------------------|--------------------------------------------------------------|------------------------|----------------------|-----------------|--------------|-----------------|-----------------|---------|---------------|--------|----------|
| Provider E          | nrollment Ap                                                 |                        |                      |                 |              |                 |                 |         |               |        |          |
| Affilia             | ted Provid                                                   | er Inf                 | ormati               | on              |              |                 |                 |         |               | A A    | Help     |
| * indicate          | s a required field                                           |                        |                      |                 |              |                 |                 |         |               | Legend | •        |
| AFFIL<br>The<br>Add | IATED PROVIDERS<br>affiliation allows<br>Affiliated Provider | this orga              | nization ti          | o bill and rece | eive paymen  | t on your behal | f.              |         |               |        | ?        |
| Ente                | r organization's I                                           | NPI and                | olick 'Look          | up NPI'.        |              |                 |                 |         |               |        |          |
|                     | Organization                                                 | <b>*</b> NPI:<br>Name: | 180808080<br>HOME C4 | )8<br>ARE       | Lookup NPI   |                 |                 |         |               |        |          |
| <b>*</b> P          | ease select loca                                             | tions of               | affiliated p         | rovider.        |              |                 |                 |         |               |        |          |
| Sele                | ct box next to th                                            | ne locati              | on(s) you            | wish to affilia | te and click | 'Add'.          |                 |         |               |        |          |
| 4                   |                                                              |                        |                      |                 |              | Location        |                 |         |               |        |          |
|                     | 2020 LUMB                                                    | ER VILLE               | RD , LUME            | BERTON , NC     | 28358-2112   | 2               |                 |         |               | 1      | 5<br>Add |

Figure 15: Search Results

6. The provider will be added on the dark blue bar, as illustrated below. To review the provider, click the plus sign on the dark blue bar.

|     | Eligibility | Prior Approval   | Claims    | Referral   | Code Search     | Enrollment  | Administration  | Trading Partner | Payment                  | Consent Forms                              |              |
|-----|-------------|------------------|-----------|------------|-----------------|-------------|-----------------|-----------------|--------------------------|--------------------------------------------|--------------|
| Pro | ovider Enro | ollment Ap       |           |            |                 |             |                 |                 |                          |                                            |              |
| Δ   | filiate     | ed Provid        | er Inf    | ormati     | on              |             |                 |                 |                          |                                            |              |
| *   | indicates a | required field   |           | ormaci     |                 |             |                 |                 |                          |                                            | Lesend .     |
|     |             |                  |           |            |                 |             |                 |                 |                          |                                            | Legenu       |
|     | - AFFILIAT  | ED PROVIDERS     |           |            |                 |             |                 |                 |                          |                                            | ?            |
|     | The off     | filiation allows | thic orac | nization t | a bill and roos | ivo novmon  | t on your bobal | f               |                          |                                            |              |
|     |             |                  | uns orga  | mzation t  | o bill and rece | sive paymen | t on your benai | 1.              |                          |                                            |              |
| 1   | + AFFI      | ILIATED PROV     | IDER ( H  | IOME CAI   | RE)             |             |                 |                 |                          |                                            |              |
|     | AUU ATI     | Illateu Provider |           |            |                 |             |                 |                 |                          |                                            |              |
|     | Enter o     | organization's I | VPI and o | lick 'Look | up NPI'.        |             |                 |                 |                          |                                            |              |
|     |             |                  | * NPI:    |            | _               | Lookup NPI  | 1               |                 |                          |                                            |              |
|     |             |                  |           |            |                 |             | -               |                 |                          |                                            |              |
|     |             |                  |           |            |                 |             |                 |                 |                          |                                            |              |
|     |             |                  |           |            |                 |             |                 |                 |                          |                                            | Nuu          |
|     |             |                  |           |            |                 |             |                 |                 |                          |                                            | <b>†</b>     |
|     | (( Previous |                  |           |            |                 |             |                 |                 | Please b<br>required fie | e sure to complete<br>Ids with valid conto | e all Next » |
| _   |             |                  |           |            |                 |             |                 |                 |                          | Save Draft                                 | Delete Draft |

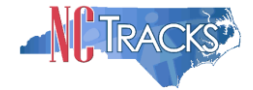

Figure 16: Affiliation Completed

7. The affiliated provider details will display. To delete the provider, click the **Delete** button.

The **Delete** button is ONLY available until you submit the Manage Change Request application. Once a provider affiliation has been processed, the affiliated provider cannot be completely removed from the individual provider record. It can only be end-dated.

| Eligibility   | Prior Approval     | Claims    | Referral     | Code Search     | Enrollment  | Administration  | Trading Partner | Payment | Consent Forms |             |
|---------------|--------------------|-----------|--------------|-----------------|-------------|-----------------|-----------------|---------|---------------|-------------|
| ovider Enr    | ollment Ap         |           |              |                 |             |                 |                 |         |               |             |
| Affiliate     | ed Provid          | er Inf    | ormati       | on              |             |                 |                 |         |               |             |
| k indicates a | a required field   |           |              |                 |             |                 |                 |         |               | Legend 🔻    |
| AFFILIA       | TED PROVIDERS -    |           |              |                 |             |                 |                 |         |               | ?           |
| The af        | filiation allows t | his orga: | anization to | o bill and rece | eive paymen | t on your behal | f.              |         |               |             |
| = AFF         | LIATED PROV        | IDER (H   | HOME CAI     | RE)             |             |                 |                 |         |               |             |
|               |                    | NPI:      | 1080808      | 088             |             |                 |                 |         |               |             |
|               | Organization       | Name:     | HOME G       | ARE             |             |                 |                 |         |               |             |
|               |                    |           |              |                 | L           | ocation         |                 |         |               |             |
| 2020 LU       | JMBERVILLE RD      |           |              |                 |             |                 |                 |         |               |             |
| LUMBER        | (TON , NC 283      | 58-2112   |              |                 |             |                 |                 |         |               |             |
|               |                    |           |              |                 |             |                 |                 |         |               | Edit Delete |
| Add Aff       | iliated Provider   |           |              |                 |             |                 |                 |         |               |             |
| Enter o       | organization's N   | IPI and ( | click 'Look  | up NPI'.        |             |                 |                 |         |               |             |
|               | :                  | * NPI:    | 00000000     | 0               | Lookup NPI  |                 |                 |         |               |             |
|               |                    |           |              |                 |             |                 |                 |         |               |             |
|               |                    |           |              |                 |             |                 |                 |         |               | Add         |
|               |                    |           |              |                 |             |                 |                 |         |               | +           |
|               |                    |           |              |                 |             |                 |                 |         |               |             |

Figure 16: Deleting an Affiliated Provider

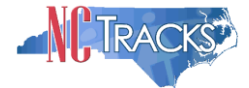

# **End-Dating the Group/Organization Affiliation**

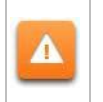

Once a provider affiliation has been processed, the affiliated provider cannot be completely removed or deleted from the individual provider record. It can only be end-dated.

8. To edit the provider, click the "Edit" button in the bottom right corner.

| E           | ligibility       | Prior Approval              | Claims    | Referral    | Code Search     | Enrollment  | Administration   | Trading Partner | Payment    | Consent Forms |          |      |
|-------------|------------------|-----------------------------|-----------|-------------|-----------------|-------------|------------------|-----------------|------------|---------------|----------|------|
| Provi       | der Enr          | ollment Ap                  |           |             |                 |             |                  |                 |            |               |          |      |
| Af          | filiate          | ed Provid                   | er Inf    | ormati      | on              |             |                  |                 |            |               |          | Help |
| <b>*</b> in | ndicates a       | required field              |           |             |                 |             |                  |                 |            |               | Legend   | -    |
| _           |                  |                             |           |             |                 |             |                  |                 |            |               | 0        |      |
|             | AFFILIAT         | fed Providers -             |           |             |                 |             |                  |                 |            |               |          | ?    |
|             | The aff          | filiation allows f          | this orga | nization to | o bill and rece | eive paymer | it on your behal | f.              |            |               |          |      |
|             | - AFFI           | LIATED PROV                 | IDER (B   | EHAVIOR     | RAL HEALTH      | SERVICES    | 5)               |                 |            |               |          |      |
|             |                  |                             | NPI:      | 1005005     | 005             |             |                  |                 |            |               |          |      |
|             |                  | Organization                | Name:     | BEHAVIO     | RAL HEALTH      | SERVICE     | 6                |                 |            |               |          |      |
|             |                  |                             |           |             |                 |             |                  |                 |            |               |          |      |
|             |                  | Locat                       | ion       |             | Begin           | Date        | End Date         | New I           | Begin Date | New           | End Date |      |
|             | 555 MEI<br>SYLVA | DICAL LOOP<br>, NC 28779-52 | 71        |             | 06/01/200       | )5          | 12/31/9999       |                 |            |               |          |      |
|             |                  |                             |           |             |                 |             |                  |                 |            |               | Ed       |      |
|             | - Add Aff        | iliated Provider -          |           |             |                 |             |                  |                 |            |               |          |      |
| H           |                  |                             |           |             |                 |             |                  |                 |            |               |          |      |
|             | Enter (          | organization's N            | IPI and o | click 'Look | up NPI'.        |             |                  |                 |            |               |          |      |
|             |                  |                             | * NPI:    | 000000000   | 00              | Lookup NPI  |                  |                 |            |               |          |      |
| -           |                  |                             |           |             |                 |             |                  |                 |            |               |          |      |

Figure 17: Select Edit

9. Select the "End Date" and click the "Save" button.

| <b>*</b> P | lease select locations of affiliated provider. |            |      | (     | 1)    |     |     |     |                    |                |
|------------|------------------------------------------------|------------|------|-------|-------|-----|-----|-----|--------------------|----------------|
|            | Location                                       | Begin Date |      | En    | d Dat | е   |     | Ne  | ew Begin Date      | New End Date   |
|            | 154 MEDICAL PARK LOOP SYLVA NC 28779-5271      | 06/01/2005 | 02/1 | 4/201 | 14    |     |     |     | _                  |                |
|            |                                                |            | • ا  | Feb   | ruary | 201 | 4 🕨 | • • |                    |                |
|            |                                                |            | М 1  | r V   | ΥT    | F   | s   | s   |                    | Save           |
|            |                                                |            | 27 2 | 28 21 | 9 30  | 31  | 1   | 2   |                    |                |
|            |                                                |            | з -  | 4 5   | 6     | 7   | 8   | 9   |                    | 4              |
|            |                                                |            | 10 1 | 11 1: | 2 13  | 14  | 15  | 16  | be sure to compl   | ete all        |
| Previo     | us                                             |            | 17 1 | 18 1! | 9 20  | 21  | 22  | 23  | elds with valid co | intent. Next X |
|            |                                                |            | 24 2 | 25 20 | 3 27  | 28  | 1   | 2   |                    |                |

Figure 18: Select End Date

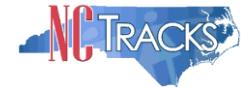

## 10. Click the "Next" button to continue.

| A     | dd Affiliated Provider                                                           |  |
|-------|----------------------------------------------------------------------------------|--|
| E     | inter organization's NPI and click <b>'Lookup NPI</b> '.                         |  |
|       | * NPI: 000000000 Lookup NPI                                                      |  |
|       | dbA<br>t                                                                         |  |
| « Pre | vious Please be sure to complete all required fields with valid content. Next >> |  |
|       | Save Draft Delete Draft                                                          |  |

Figure 19: Click "Next"

#### **Reviewing the Manage Change Request**

1. The "Review Application" screen will display. On the left hand margin, verify that all application pages have a green check mark next to each page. In addition, verify the contact email address listed on the page. This can be updated on the **Basic Information** page.

To review the application in Adobe PDF format, click the **Review Application** button. Click the **Next** button to proceed to the **Attachments/Submit Electronic Application** page.

| ovider Enrollment                                              | Review Application 🔒 🗛 🕒                                                                                                    |
|----------------------------------------------------------------|----------------------------------------------------------------------------------------------------|
| DTE: Data is not saved unless the<br>ext' button is activated. | * indicates a required field Legend                                                                                                    |
| ontact EVC Center                                              |                                                                                                    |
|                                                                | ELECTRONIC SIGNATURE - EMAIL CONFIRMATION                                                                                                    |
| Organization Basic Information                                 |                                                                                                    |
|                                                                | Please confirm that the email address below is correct. If you dont already have one, an Electronic Signature PIN will be sent to                                                                             |
| Ierms and Condmons                                             | this address upon submitting the next page. You will need access to this email address to retrieve/reset your PIN and complete this                                                                           |
| Health/Benefit Plan Selection                                  | • The application • If the application is incorrect, you may now payigate back to the Basic Information page to undete it. (Remember to slick Next as the                                                     |
| Ownership Information                                          | <ul> <li>If the shall below is incerted, you may now having the back to the basic information page to opticate it. (Kemember to cick rext on the<br/>Basic Information page to store your change.)</li> </ul> |
| Addresses                                                      |                                                                                                    |
| Taura and Classification                                       | Contact Email: CAMERONSMITHTRAIN@GMAIL.COM                                                                                                    |
| Taxonomy Classification                                        |                                                                                                    |
| Accreditation                                                  | REVIEW APPLICATION                                                                                                    |
| Hours of Operation                                             | To review your application in Adobe PDF format, click 'Review Application' below. If you have successfully completed all required                                                                             |
| Services                                                       | information for your provider enrollment application and are satisfied the information is complete and accurate, you may proceed to the                                                                       |
| Agents/Managing Employees                                      | Attachments/Submit Electronic Application page by clicking "Next".                                                                                                    |
| Mathematical Carlos Electronics Colonization                   |                                                                                                    |
| metrica or clamitelectronic Submission                         | Review Application                                                                                                    |
| Associate Billing Agent                                        |                                                                                                    |
| EFT Account Information                                        | (CPrevious Plassa base successed all Next                                                                                                    |
|                                                                | required                                                                                                    |
| Review Application                                             |                                                                                                    |

Figure 20: Review Application

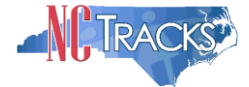

## Manage Change Request - Navigation Error

All pages must be reviewed prior to continuing. If you receive the following error, click on the pages that do not have check marks next to the section and click **Next** through each section.

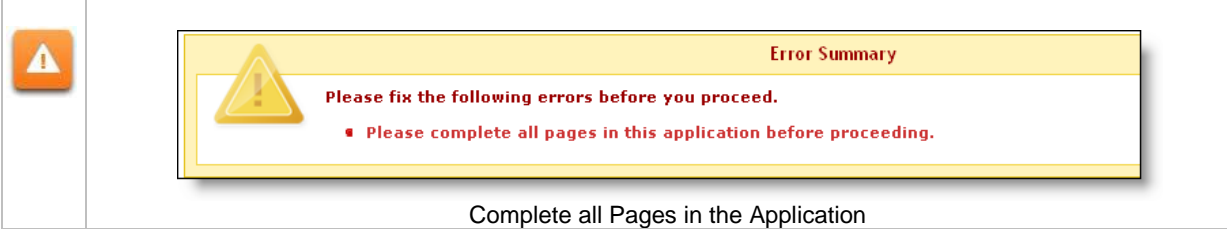

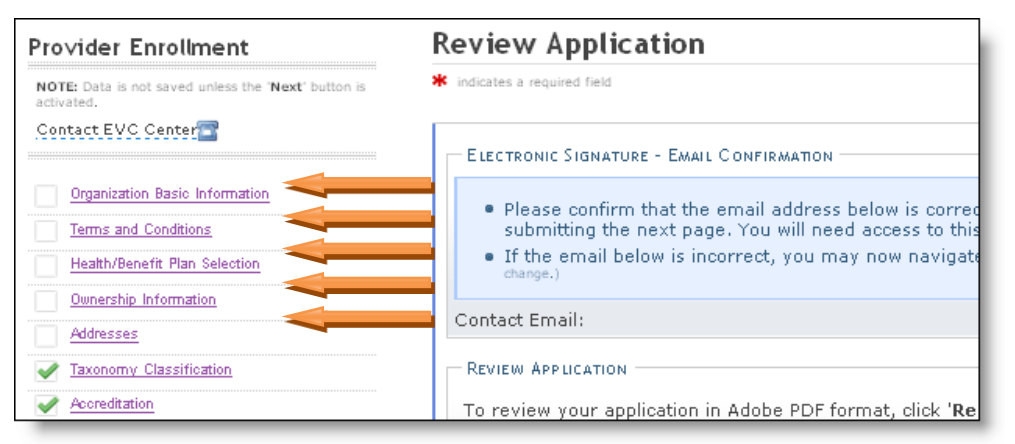

Figure 21: Review Application - Incomplete Pages

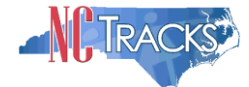

# Signing and Submitting the Manage Change Request

- The Sign and Submit Electronic Application page will display.
   Enter your NCID and password, as well as the PIN. Click the Submit Now button.

| n and submit Electro                                                                                                    | ine Apprication                                                                                                    |                                                                                                    |                                                                                                    |                                                                               |
|----------------------------------------------------------------------------------------------------|----------------------------------------------------------------------------------------------------|----------------------------------------------------------------------------------------------------|----------------------------------------------------------------------------------------------------|-------------------------------------------------------------------------------|
| dicates a required field                                                                                                    |                                                                                                    |                                                                                                    |                                                                                                    | Legend                                                                        |
| f for any reason you navigate awa<br>locumentation.                                                                                                    | ay from this page without clicking                                                                                                    | 'Submit Now', you will be required to re                                                                                                    | e-enter the information and                                                                            | re-attach any uploaded                                                        |
| ELECTRONIC SIGNATURE CONFIRMATION                                                                                                    |                                                                                                    |                                                                                                    |                                                                                                    |                                                                               |
| Attestation: I have read and agr<br>focuments submitted with the app<br>date this electronic document is su<br>administrative, civil, or criminal lia                                                                                                    | reed to the terms and conditions o<br>olication/enrollment documents/Ad<br>ubmitted to hereby attest that a<br>ability.                                                                                                    | f participation. By submitting this form,<br>ministrative Participation Agreement ar<br>ny falsification, omission, or concealme                                                                                                    | I confirm the information c<br>e true, accurate, complete,<br>ent of material fact may sub             | ontained in the<br>and current as of the<br>ject me to                        |
| <b>*</b> Login ID (NCID):                                                                                                    |                                                                                                    | * Passwor                                                                                                    | rd:                                                                                                    |                                                                               |
|                                                                                                    | Forgot Login ID                                                                                                    |                                                                                                    | Forgot Password                                                                                        |                                                                               |
| <ul> <li>If this is your first Provider Erretrieve it now to complete such to the Basic Inform</li> <li>If there is a PIN already associand Password and clicking the</li> </ul>                                                                                                    | nrollment submission, your Electro<br>Jbmission. If the email is incorrect<br>nation page to store your change,<br>ciated with this NCID, please use<br>e 'Forgot PIN' link. The PIN will be                                                                                                    | nic Signature PIN has now been sent to<br>, you may now navigate back to the Ba<br>it now. If you have forgotten your PIN,<br>sent to your email address.                                                                                                    | D CAMERONSMITHTRAIN@<br>Isic Information page to upo<br>you may reset it by enterin                    | GMAIL.COM. Please<br>date it. (Remember to<br>Ig you Login ID (NCID)          |
| <ul> <li>If this is your first Provider Er<br/>retrieve it now to complete su<br/>click Next on the Basic Inform</li> <li>If there is a PIN already asso<br/>and Password and clicking the</li> <li>Please contact the CSC EVC Cent</li> </ul>                                                                                                    | nrollment submission, your Electro<br>ubmission. If the email is incorrect<br>nation page to store your change.<br>ciated with this NCID, please use<br>e 'Forgot PIN' link. The PIN will be<br>ter at 86 3 4-1113 if you have                                                                                                    | nic Signature PIN has now been sent to<br>, you may now navigate back to the Ba<br>,<br>ti now. If you have forgotten your PIN,<br>sent to your email address.<br>any trouble with your Electronic Signat                                                                                                    | D CAMERONSMITHTRAIN@<br>isic Information page to upo<br>you may reset it by enterin<br>ure PIN Number. | G <b>MAIL.COM</b> . Please<br>date it. (Remember to<br>Ig you Login ID (NCID) |
| <ul> <li>If this is your first Provider Erretrieve it now to complete successful complete successful complete successful complete services and Password and clicking the Please contact the CSC EVC Cent</li> <li>* PIN:</li> </ul>                                                                                                    | nrollment submission, your Electro<br>ubmission. If the email is incorrect<br>nation page to store your change.]<br>ciated with this NCID, please use<br>e 'Forgot PIN' link. The PIN will be<br>ter at 8634-1113 if you have<br>Forgot PIN                                                                                                    | nic Signature PIN has now been sent to<br>, you may now navigate back to the Ba<br>,<br>ti now. If you have forgotten your PIN,<br>sent to your email address.<br>any trouble with your Electronic Signat                                                                                                    | D CAMERONSMITHTRAIN@<br>isic Information page to upo<br>you may reset it by enterin<br>ure PIN Number. | G <b>MAIL.COM</b> . Please<br>date it. (Remember to<br>Ig you Login ID (NCID) |
| <ul> <li>If this is your first Provider Erretrieve it now to complete such that the sais Inform</li> <li>If there is a PIN already asso and Password and clicking the</li> <li>Please contact the CSC EVC Cent</li> <li>* PIN:</li> <li>Please review the documents you</li> </ul>                                                                                                    | nrollment submission, your Electro<br>ubmission. If the email is incorrect<br>nation page to store your change.]<br>ciated with this NCID, please use<br>e 'Forgot PIN' link. The PIN will be<br>ter at 8634-1113 if you have<br>Forgot PIN<br>ou are going to electronically sign                                                                                                    | nic Signature PIN has now been sent to<br>, you may now navigate back to the Ba<br>i<br>ti now. If you have forgotten your PIN,<br>sent to your email address.<br>any trouble with your Electronic Signat                                                                                                    | D CAMERONSMITHTRAIN@<br>Isic Information page to upo<br>you may reset it by enterin<br>ure PIN Number. | GMAIL.COM. Please<br>date it. (Remember to<br>ig you Login ID (NCID)          |
| If this is your first Provider Erretrieve it now to complete su click Next on the Basic Inform     If there is a PIN already asso and Password and clicking the Please contact the CSC EVC Cent                                                                                                    | nrollment submission, your Electro<br>Jomission. If the email is incorrect<br>hation page to store your change,<br>iciated with this NCID, please use<br>e 'Forgot PIN' link. The PIN will be<br>ter at 86 34-1113 if you have<br>Forgot PIN<br>ou are going to electronically sign                                                                                                    | nic Signature PIN has now been sent to<br>, you may now navigate back to the Ba<br>i<br>ti now. If you have forgotten your PIN,<br>sent to your email address.<br>any trouble with your Electronic Signat                                                                                                    | D CAMERONSMITHTRAIN@<br>Isic Information page to upo<br>you may reset it by enterin<br>ure PIN Number. | GMAIL.COM. Please<br>date it. (Remember to<br>ig you Login ID (NCID)          |
| If this is your first Provider Erretrieve it now to complete such that the sais Inform     If there is a PIN already asso and Password and clicking the Please contact the CSC EVC Cent     Please review the documents you     NLINE APPLICATION SUBMISSION                                                                                                    | nrollment submission, your Electro<br>ubmission. If the email is incorrect<br>hation page to store your change,<br>ciated with this NCID, please use<br>e 'Forgot PIN' link. The PIN will be<br>ter at 86 34-1113 if you have<br>Forgot PIN<br>ou are going to electronically sign                                                                                                    | nic Signature PIN has now been sent to<br>, you may now navigate back to the Ba<br>, it now. If you have forgotten your PIN,<br>sent to your email address.<br>any trouble with your Electronic Signat                                                                                                    | CAMERONSMITHTRAIN<br>sic Information page to upo<br>you may reset it by enterin<br>ure PIN Number.     | GMAIL.COM. Please<br>date it. (Remember to<br>ig you Login ID (NCID)          |
| If this is your first Provider Erretrieve it now to complete su click Next on the Basic Inform     If there is a PIN already asso and Password and clicking the Please contact the CSC EVC Cent                                                                                                    | nrollment submission, your Electro<br>ubmission. If the email is incorrect<br>hation page to store your change,<br>ciated with this NCID, please use<br>e 'Forgot PIN' link. The PIN will be<br>ter at 86 34-1113 if you have<br>Forgot PIN<br>ou are going to electronically sign                                                                                                    | nic Signature PIN has now been sent to<br>, you may now navigate back to the Ba<br>, to over the second second se | CAMERONSMITHTRAIN<br>sic Information page to upo<br>you may reset it by enterin<br>ure PIN Number.     | GMAIL.COM. Please<br>date it. (Remember to<br>ig you Login ID (NCID)          |
| If this is your first Provider Erretrieve it now to complete su click Next on the Basic Inform     If there is a PIN already asso and Password and clicking the Please contact the CSC EVC Cent                                                                                                    | nrollment submission, your Electro<br>ubmission. If the email is incorrect<br>hation page to store your change,<br>ciated with this NCID, please use<br>e 'Forgot PIN' link. The PIN will be<br>ter at 86 34-1113 if you have<br>Forgot PIN<br>ou are going to electronically sign<br>pplication by clicking 'Submit Not<br>finalize the application process or                                                       | nic Signature PIN has now been sent to<br>, you may now navigate back to the Ba<br>it now. If you have forgotten your PIN,<br>sent to your email address.<br>any trouble with your Electronic Signat                                                                                                    | CAMERONSMITHTRAIN<br>sic Information page to upo<br>you may reset it by enterin<br>ure PIN Number.     | GMAIL.COM. Please<br>date it. (Remember to<br>ig you Login ID (NCID)          |
| If this is your first Provider Erretrieve it now to complete successful of the Basic Inform     If there is a PIN already asso and Password and clicking the Please contact the CSC EVC Cent     * PIN:     Please review the documents you     NLINE APPLICATION SUBMISSION     yu may now submit your Online Application for your records.     will also receive instructions to     te: If you click 'Submit Later' bu | hrollment submission, your Electro<br>ubmission. If the email is incorrect<br>hation page to store your change,<br>ciated with this NCID, please use<br>e 'Forgot PIN' link. The PIN will be<br>ter at 86 34-1113 if you have<br>Forgot PIN<br>ou are going to electronically sign<br>Forgot PIN<br>ou are going to electronically sign<br>finalize the application process or<br>utton, electronic signature informa | nic Signature PIN has now been sent to<br>, you may now navigate back to the Ba<br>lit now. If you have forgotten your PIN,<br>sent to your email address.<br>any trouble with your Electronic Signat<br>with below. After submitting you will have<br>the next page.                                                                                                    | CAMERONSMITHTRAIN<br>sic Information page to upo<br>you may reset it by enterin<br>ure PIN Number.     | GMAIL.COM. Please<br>date it. (Remember to<br>ig you Login ID (NCID)          |

Figure 22: Sign and Submit

•

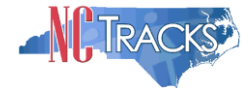

## Printing the Application

1. The **Final Steps** page will display. You may click on the links below to print or save a copy of the application or cover sheet in PDF format.

| Final Steps                                                                                                    |                                                             |
|----------------------------------------------------------------------------------------------------|-------------------------------------------------------------|
| indicates a required field                                                                                                    | Legend 🔻                                                    |
| ONLINE SUBMISSION COMPLETE                                                                                                    | ?                                                           |
| Thank you for submitting the online portion of your application. Please save/print the following documents for your records        Online Application    Cover Sheet   Now that you have submitted your online application, you will not be able to retrieve the application documents.             | lication or reprint                                         |
| Under the Federal Guidelines of the Affordable Care Act it may be necessary to collect an add<br>you have not paid this fee in your domiciled State or to the Medicare program vendor. If collec<br>payment of this fee is required, you will be contacted during the credentialing process of your | itional fee provided<br>ction or proof of<br>r application. |

Figure 23: Final Steps Page

#### **Application Status**

To verify the status of the Manage Change Request, navigate to the Status and Management page in NCTracks. If the affiliation was the <u>only</u> change made to the individual provider record, the status should read **Approved**. This indicates that the affiliation has been completed. If adding service locations and/or other changes were made to the individual provider's record, the status may read **In Review**. This indicates that the other changes require CSRA to review or credential the Manage Change Request. You may check periodically to review the status.

| atus and Manag                                                                                                    | gement                                                                                                    |                                                                                                    |                                                                                                    | 🚔   A A                                                                                         |
|----------------------------------------------------------------------------------------------------|----------------------------------------------------------------------------------------------------|----------------------------------------------------------------------------------------------------|----------------------------------------------------------------------------------------------------|-------------------------------------------------------------------------------------------------|
| idicates a required field                                                                                                    |                                                                                                    |                                                                                                    |                                                                                                    | Legend                                                                                          |
| Icome to Provider<br>ase choose from the or                                                                                                    | Enrollment Status and Management<br>stions below to manage your enrollment status                                                                                                    |                                                                                                    |                                                                                                    |                                                                                                 |
| SUBMITTED APPLICATIONS                                                                                                    |                                                                                                    |                                                                                                    |                                                                                                    |                                                                                                 |
| Below is the status of<br>If status is Payment P                                                                                                    | applications you have submitted.<br>anding, we have received initial confirmation fr                                                                                                    | rom Paypoint that your payment wa                                                                                                    | s confirmed; it may ta                                                                                                    | ke up to 48 hours to verify the                                                                 |
| Below is the status of<br>If status is Payment P<br>payment. If status is F<br>RECORD RESULTS<br>NPI/Atypical ID                                                                                       | applications you have submitted.<br>ending, we have received initial confirmation f<br>'ay Now, your NC Application Fee payment wa<br>Name                                                                                                    | rom Paypoint that your payment wa<br>s not made or failed; click Pay Now                                                                                                    | s confirmed; it may ta<br>to make payment.<br>Submit Date                                                                        | ke up to 48 hours to verify the                                                                 |
| Below is the status of<br>If status is Payment P<br>payment. If status is F<br>RECORD RESULTS<br>NPI/Atypical ID<br>003000902                                                                          | applications you have submitted.<br>ending, we have received initial confirmation f<br>'ay Now, your NC Application Fee payment wa<br>Name<br>WOMAN. SUPER                                                                                         | rom Paypoint that your payment wa<br>s not made or failed; click Pay Now<br>Application Type<br>Enrollment                                                                             | s confirmed; it may tai<br>to make payment.<br>Submit Date<br>07/02/2013                                                         | ke up to 48 hours to verify the<br>Status<br>Payment Pending                                    |
| Below is the status of<br>If status is Payment P<br>payment. If status is F<br>RECORD RESULTS<br>NPI/Atypical ID<br>003000902<br>003000910                                                             | applications you have submitted.<br>ending, we have received initial confirmation f<br>'ay Now, your NC Application Fee payment wa<br>Name<br>WOMAN, SUPER<br>MAN, SUPER                                                                           | rom Paypoint that your payment wa<br>s not made or failed; click Pay Now<br>Application Type<br>Enrollment<br>Enrollment                                                               | s confirmed; it may ta<br>to make payment.<br>Submit Date<br>07/02/2013<br>07/01/2013                                            | ke up to 48 hours to verify the Status Payment Pending Payment Pending                          |
| Below is the status of<br>If status is Payment P<br>payment. If status is F<br><b>RECORD RESULTS</b><br>NPI/Atypical ID<br>003000902<br>003000910<br>003000936                                         | applications you have submitted.<br>ending, we have received initial confirmation f<br>'ay Now, your NC Application Fee payment wa<br>Name<br>WOMAN, SUPER<br>MAN, SUPER<br>SMITH. ROBERT                                                          | rom Paypoint that your payment wa<br>s not made or failed; click Pay Now<br>Application Type<br>Enrollment<br>Enrollment<br>Enrollment                                                 | s confirmed; it may ta<br>to make payment.<br>Submit Date<br>07/02/2013<br>07/01/2013<br>06/24/2013                              | ke up to 48 hours to verify the  Status  Payment Pending Payment Pending Payment Pending        |
| Below is the status of<br>If status is Payment P<br>payment. If status is F<br>NPI/Atypical ID<br>003000902<br>003000910<br>003000941                                                                  | applications you have submitted.<br>ending, we have received initial confirmation f<br>ay Now, your NC Application Fee payment wa<br>Name<br>WOMAN, SUPER<br>MAN, SUPER<br>SMITH, ROBERT<br>MOUSE, MICKEY                                          | rom Paypoint that your payment wa<br>s not made or failed; click Pay Now<br>Application Type<br>EnrolIment<br>EnrolIment<br>EnrolIment<br>EnrolIment                                   | s confirmed; it may tai<br>to make payment.<br>Submit Date<br>07/02/2013<br>06/24/2013<br>05/20/2013                             | ke up to 48 hours to verify the Status Payment Pending Payment Pending Payment Pending Approved |
| Below is the status of<br>If status is Payment P<br>payment. If status is F<br>NPI/Atypical ID<br>1003000902<br>1003000910<br>1003000936<br>1003001041<br>1003000795                                   | applications you have submitted.<br>ending, we have received initial confirmation f<br>ay Now, your NC Application Fee payment wa<br>woman, super<br>MAN, SUPER<br>SMITH, ROBERT<br>MOUSE, MICKEY<br>STEPHENS, MATTHEW                             | rom Paypoint that your payment wa<br>s not made or failed; Click Pay Now<br>Application Type<br>Enrollment<br>Enrollment<br>Enrollment<br>Enrollment<br>Enrollment<br>Enrollment       | s confirmed; it may tai<br>to make payment.<br>Submit Date<br>07/02/2013<br>07/01/2013<br>05/20/2013<br>05/20/2013<br>05/13/2013 | ke up to 48 hours to verify the                                                                 |
| Below is the status of<br>If status is Payment P<br>payment. If status is F<br>• RECORD RESULTS<br>• NPI/Atypical ID<br>1003000902<br>1003000910<br>1003000936<br>1003001041<br>1003000795<br>40258519 | applications you have submitted.<br>ending, we have received initial confirmation f<br>ay Now, your NC Application Fee payment wa<br>woman, super<br>Man, SUPER<br>SMITH, ROBERT<br>MOUSE, MICKEY<br>STEPHENS, MATTHEW<br>MY ATYPICAL ORGANIZATION | rom Paypoint that your payment was<br>s not made or failed; Click Pay Now<br>Application Type<br>Enrollment<br>Enrollment<br>Enrollment<br>Enrollment<br>Enrollment<br>Re-verification | s confirmed; it may tai<br>to make payment.<br>Submit Date<br>07/02/2013<br>07/01/2013<br>05/20/2013<br>05/13/2013<br>05/13/2013 | ke up to 48 hours to verify the                                                                 |